## COMO RECUPERAR O SISTEMA DO NOTEBOOK SALA DE AULA DE FORMA RÁPIDA

## Esse procedimento vai restaurar seu notebook com as configurações de fábrica

**Passo 1** – Na tela de logon, segure a tecla SHIFT do teclado do notebook e mantenha pressionada, conforme imagens abaixo:

Tecla SHIFT

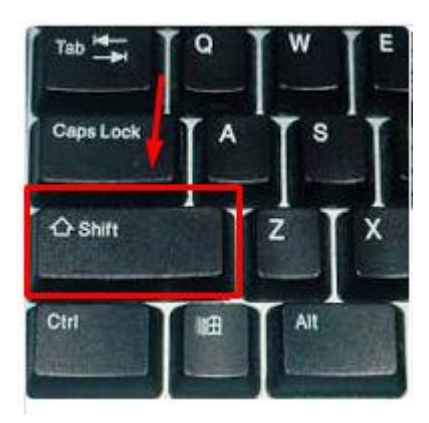

Tela de Logon

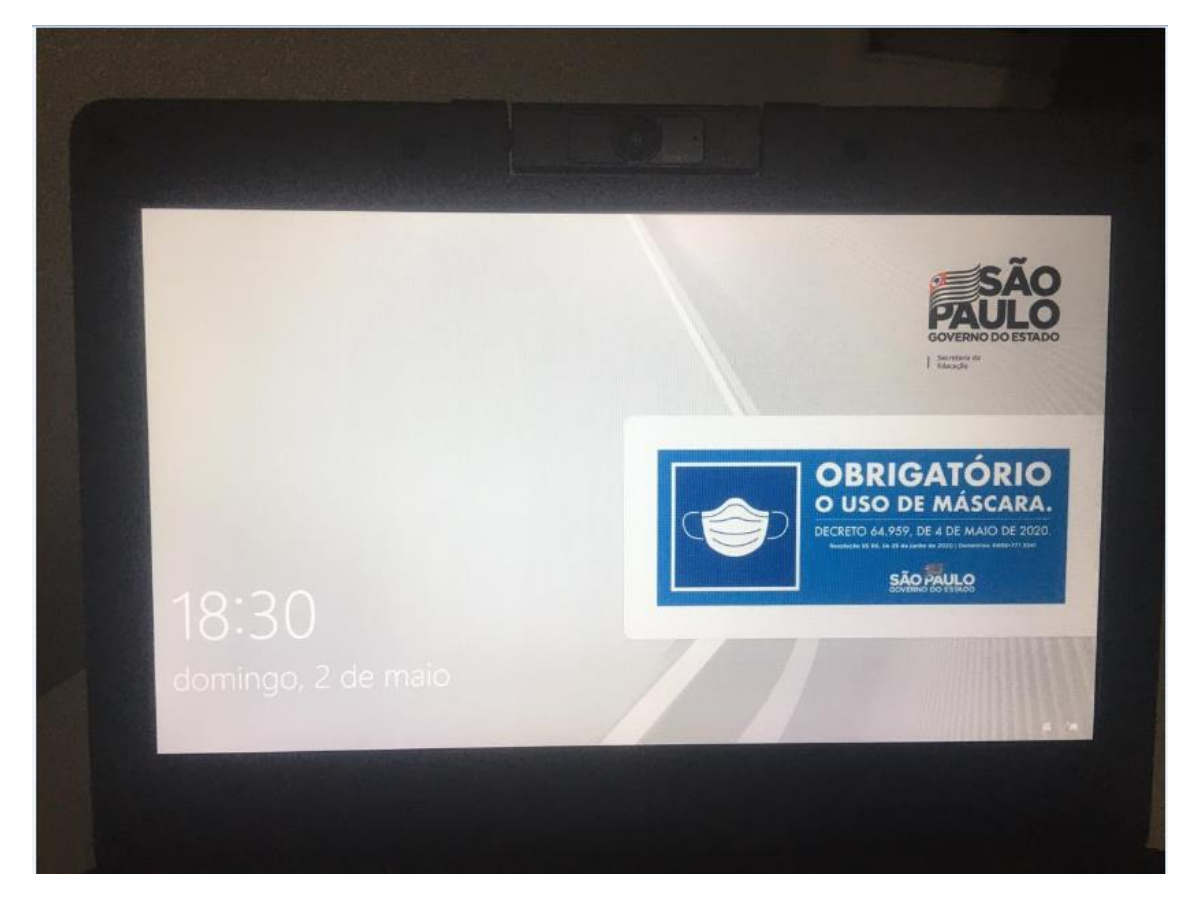

**Passo 2** – Ainda na tela de logon, após manter segurada a tecla SHIFT do teclado do notebook, clique em **Reiniciar**, conforme imagem abaixo:

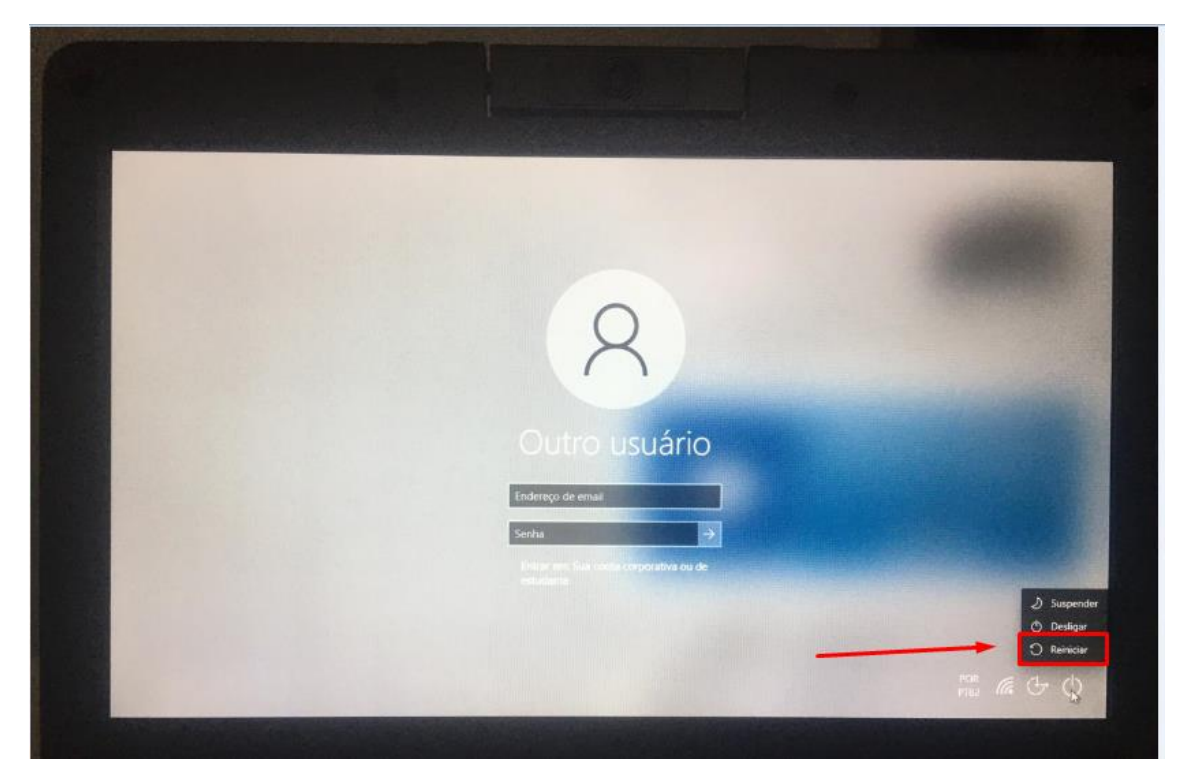

**Passo 3** – Se tudo der certo, surgirá essa tela azul com algumas opções de manutenção do Windows. Nela clique em **Solução de Problemas** 

| Escol         | ha uma opç                                                                                                 | ão                       |  |
|---------------|----------------------------------------------------------------------------------------------------|--------------------------|--|
| $\rightarrow$ | Continuar<br>Sair e continuar no Windows 10                                                                | Desligar o<br>computador |  |
| <u>.</u>      | Usar um dispositivo<br>Usar uma unidade US8, uma conexão<br>de rede ou um DVD de recuperação<br>do Windows |                          |  |
| 11            | Solução de<br>Problemas<br>Restaurar o PC ou ver opções<br>avançadas                                       |                          |  |
|               |                                                                                                    |                          |  |
|               |                                                                                                    |                          |  |
|               |                                                                                                    |                          |  |

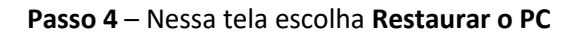

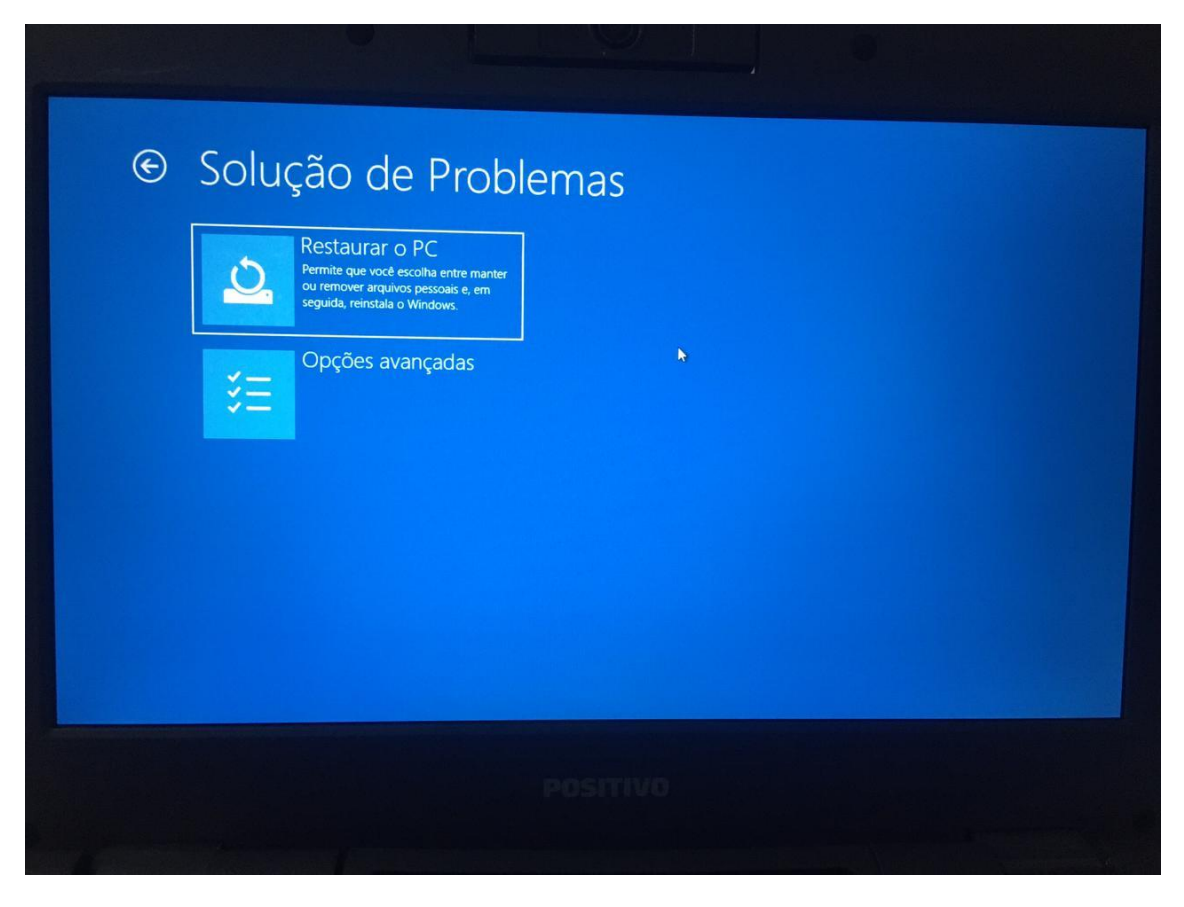

Passo 5 – Nessa tela escolha Remover Tudo

|                                                                                                    |                                                                                                    | 0        | • |  |
|----------------------------------------------------------------------------------------------------|----------------------------------------------------------------------------------------------------|----------|---|--|
| <ul> <li>€ Restau</li> <li>Escolher uma</li> <li>↓ Margan</li> <li>↓ Margan</li> <li>↓ Ma</li></ul> | Irar o PC<br>a opção<br>anter meus<br>quivos<br>nove aplicativos e configurações,<br>s martem os argunos pessoais.<br>emover tudo<br>move todos os aplicativos,<br>infigurações e argunos pessoais. | *        |   |  |
|                                                                                                    |                                                                                                    | POSITIVO |   |  |

|                                          | usar mais de 4 Gi                                                                          | B de                                                                 |                                                                      |
|------------------------------------------|--------------------------------------------------------------------------------------------|----------------------------------------------------------------------|----------------------------------------------------------------------|
| ad da nuvem<br><sup>alar o Windows</sup> |                                                                                            |                                                                      |                                                                      |
| IÇÃO IOCAI<br>Indows a partir deste      |                                                                                            |                                                                      |                                                                      |
|                                          |                                                                                            |                                                                      |                                                                      |
|                                          | ad da nuvem<br><sup>alar o Windows</sup><br>ação local<br><sup>indows</sup> a partir deste | ad da nuvem<br>alar o Windows<br>ação local<br>Indows a partir deste | ad da nuvem<br>alar o Windows<br>ação local<br>indows a partir deste |

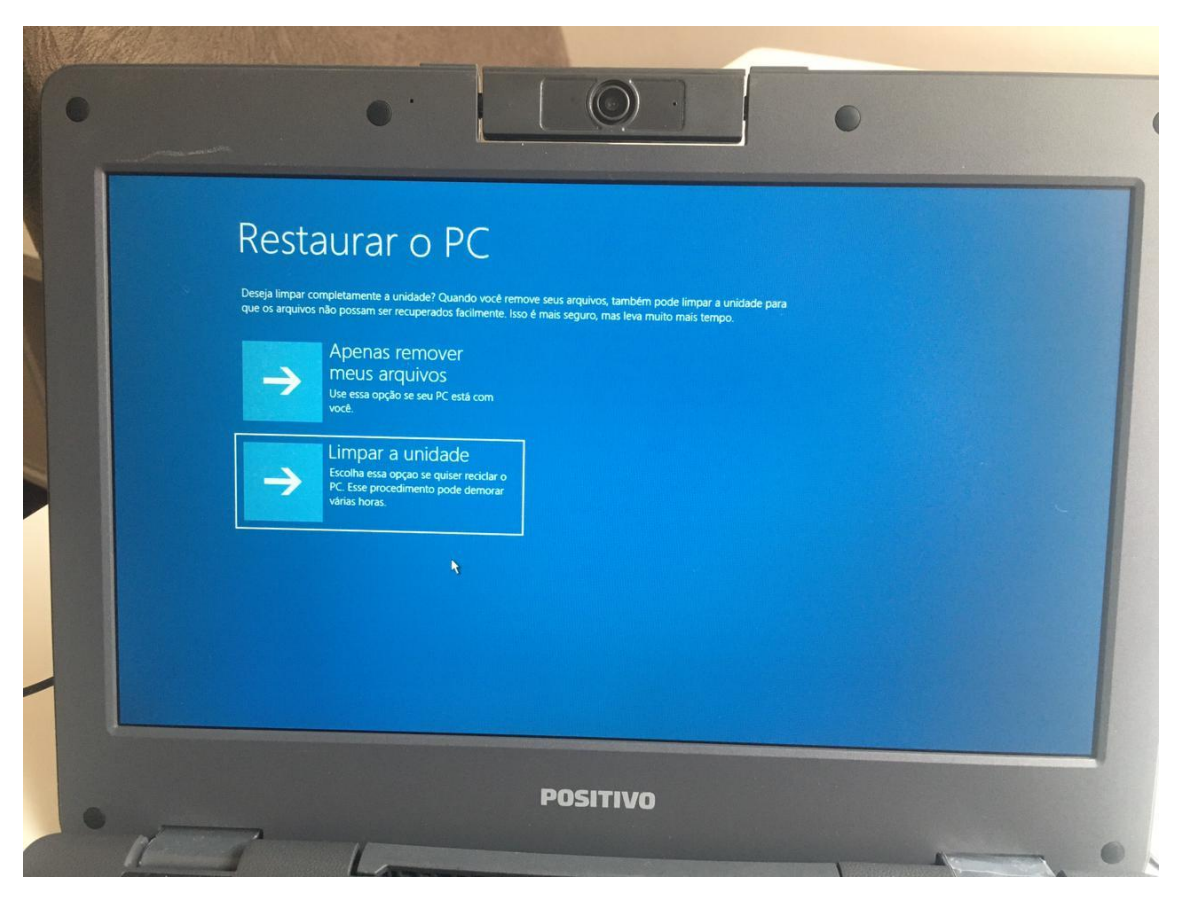

Passo 7 – Nessa tela escolha Limpar a unidade

## Passo 8 – Nessa tela escolha Redefinir

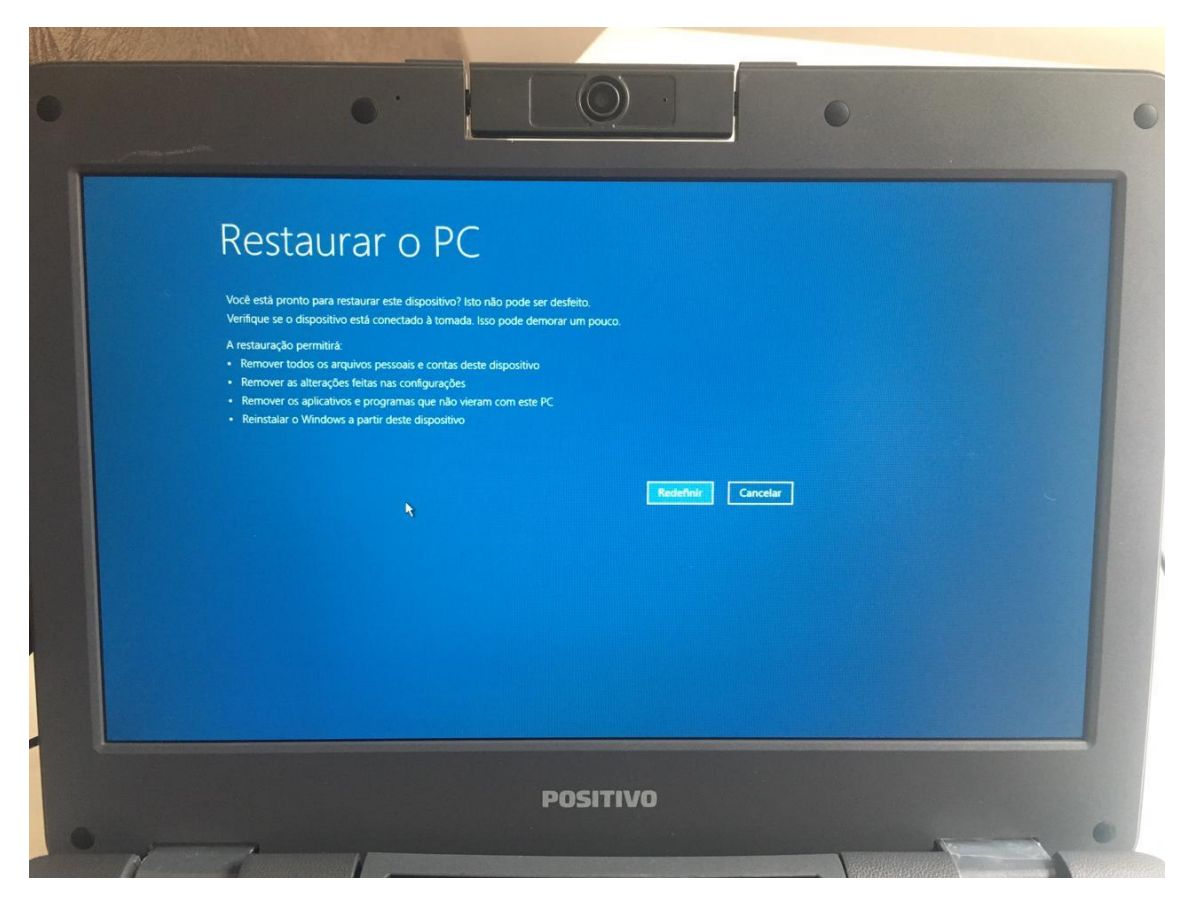

**Passo 9** – Pronto, só aguardar o notebook ser restaurado para os padrões de fábrica. O processo leva, ao todo, por volta de 15 minutos para finalizar.

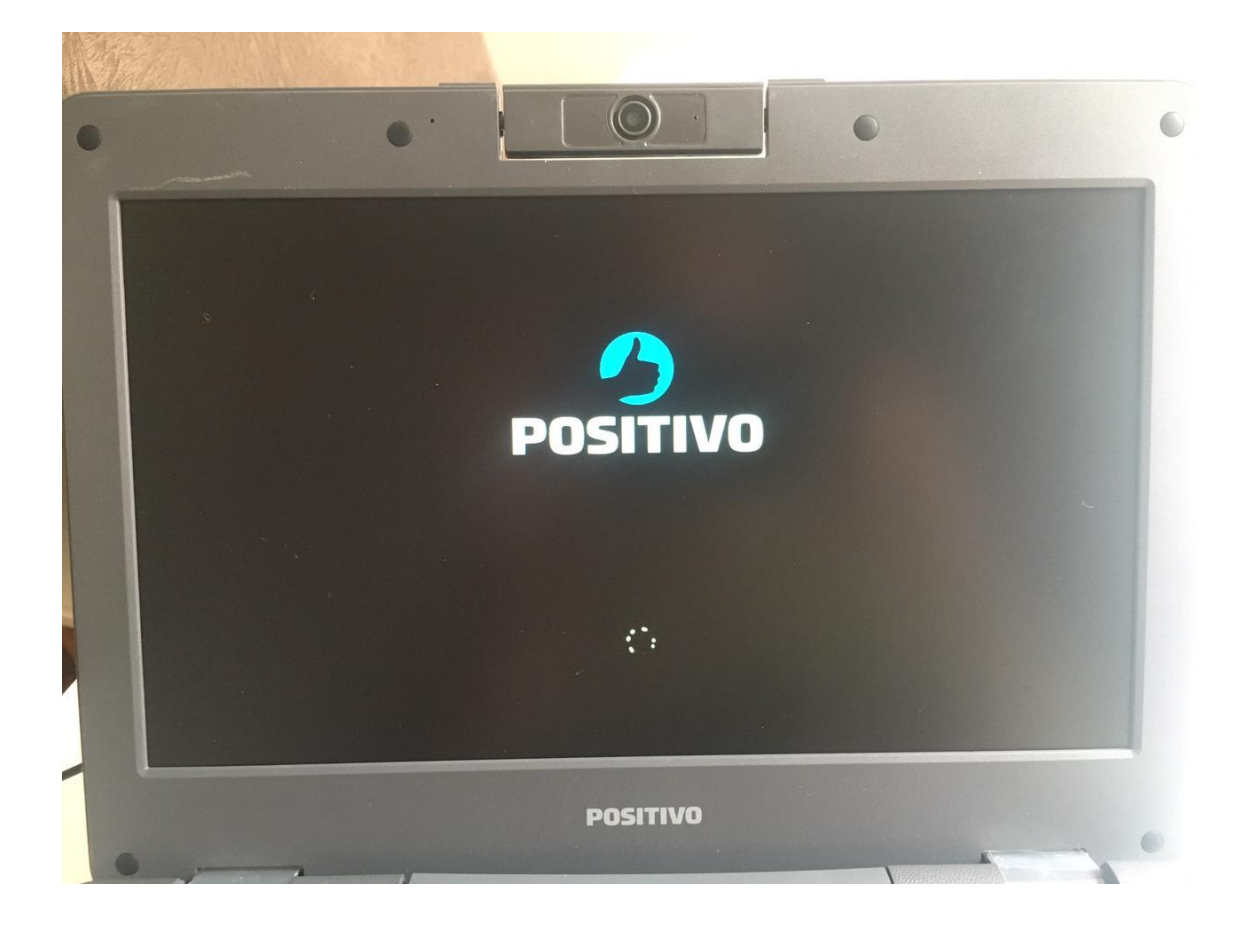